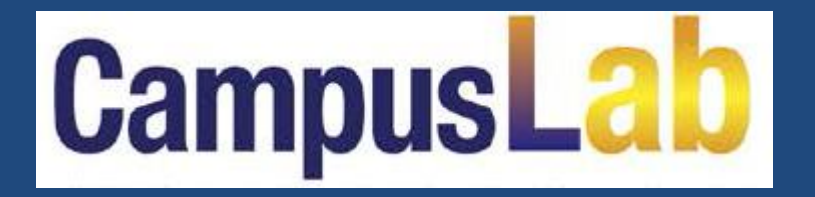

## Laboratorio Linguistico Software

## La grafica di comando si presenta con pulsanti intuitivi, adatta anche ai docenti di lingue meno informatizzati.

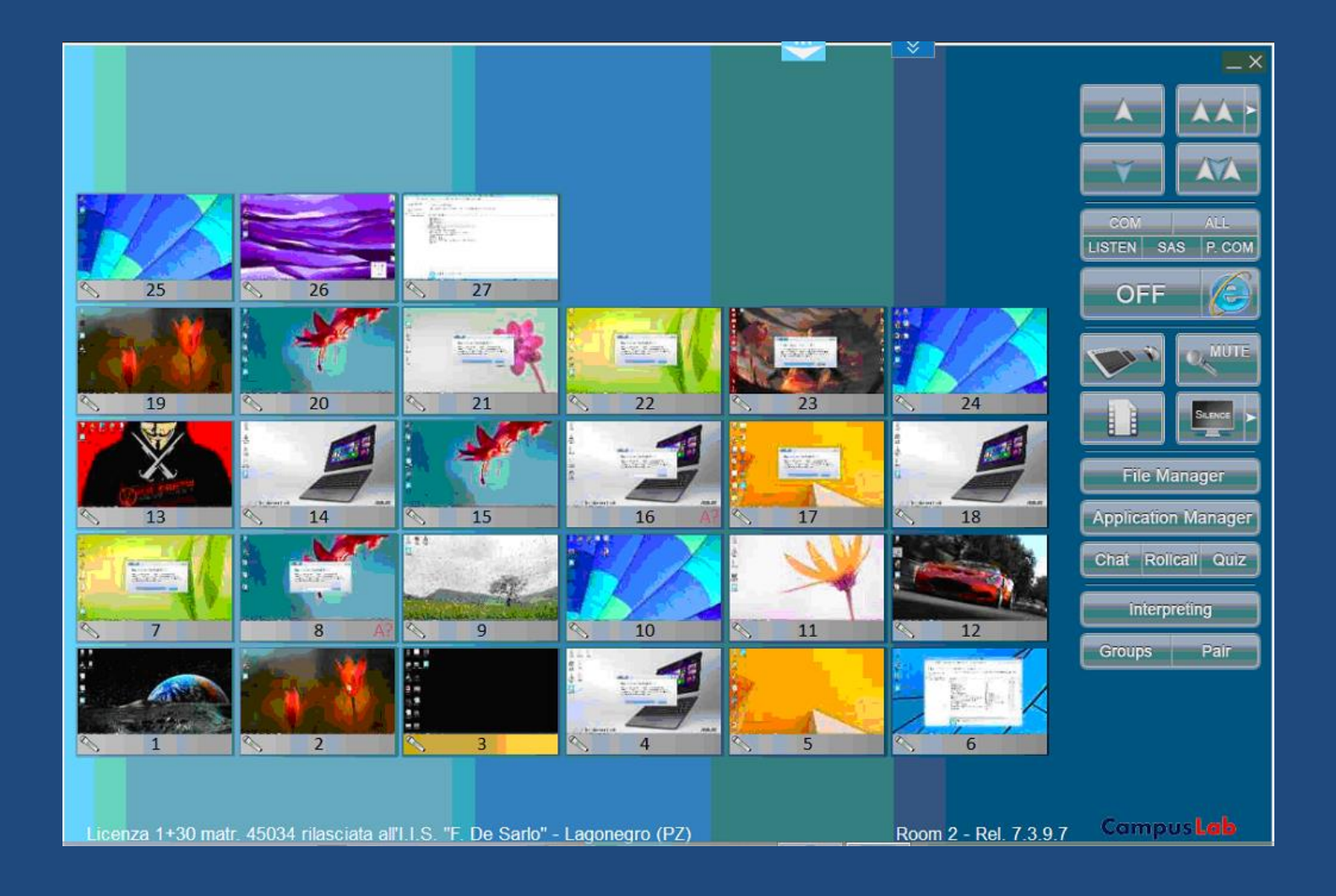

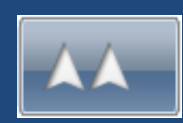

La funzione più usata è quella dell'invio dello schermo del docente alla classe, completo di audio.

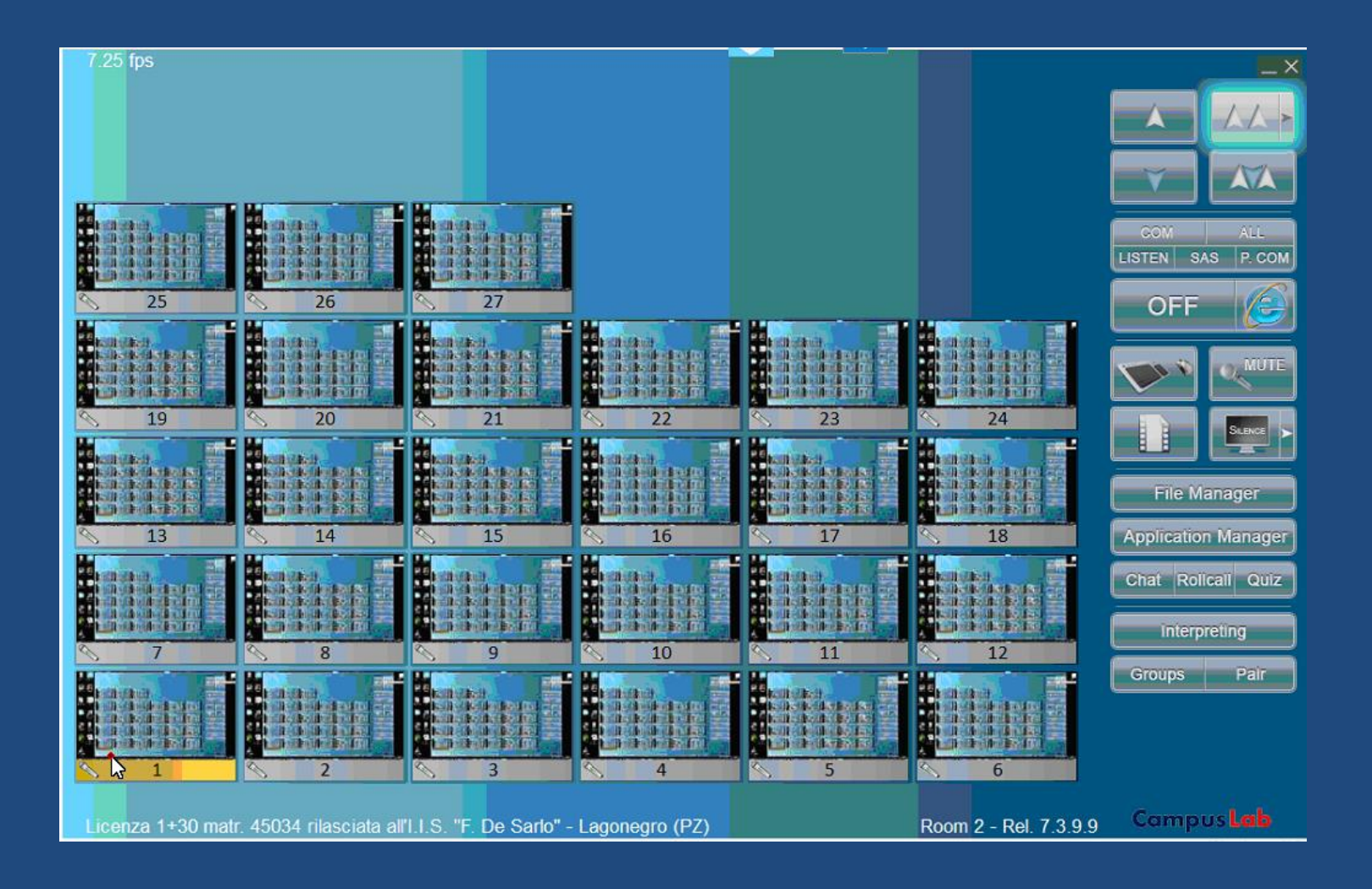

## La disposizione delle icone può essere la più diversa.

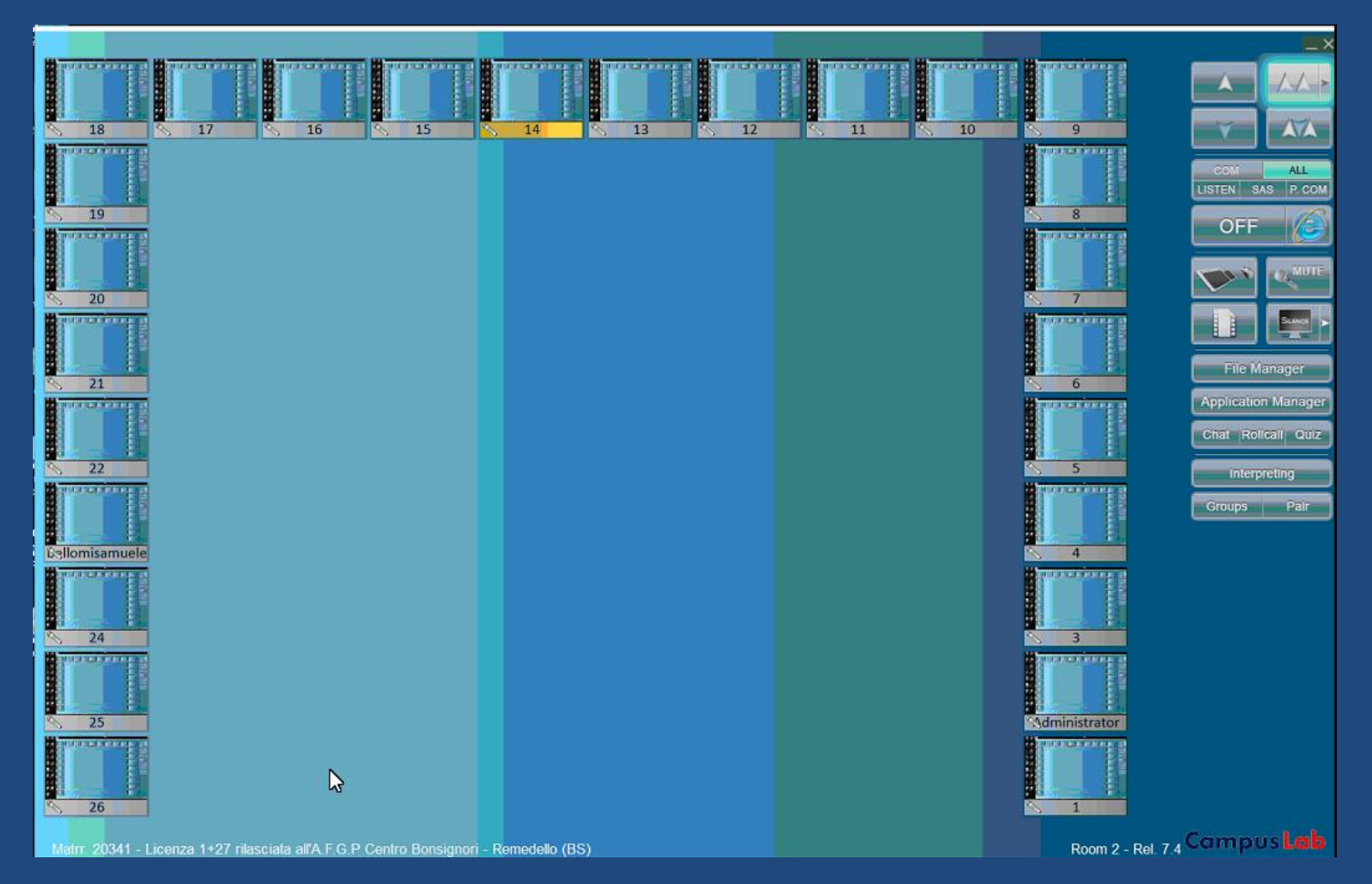

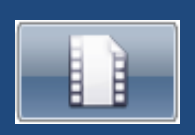

L'invio dei filmati avviene come replica sincronizzata e fluida dello schermo del docente, completo di audio. Possibilità di conversare con gli allievi durante l'invio.

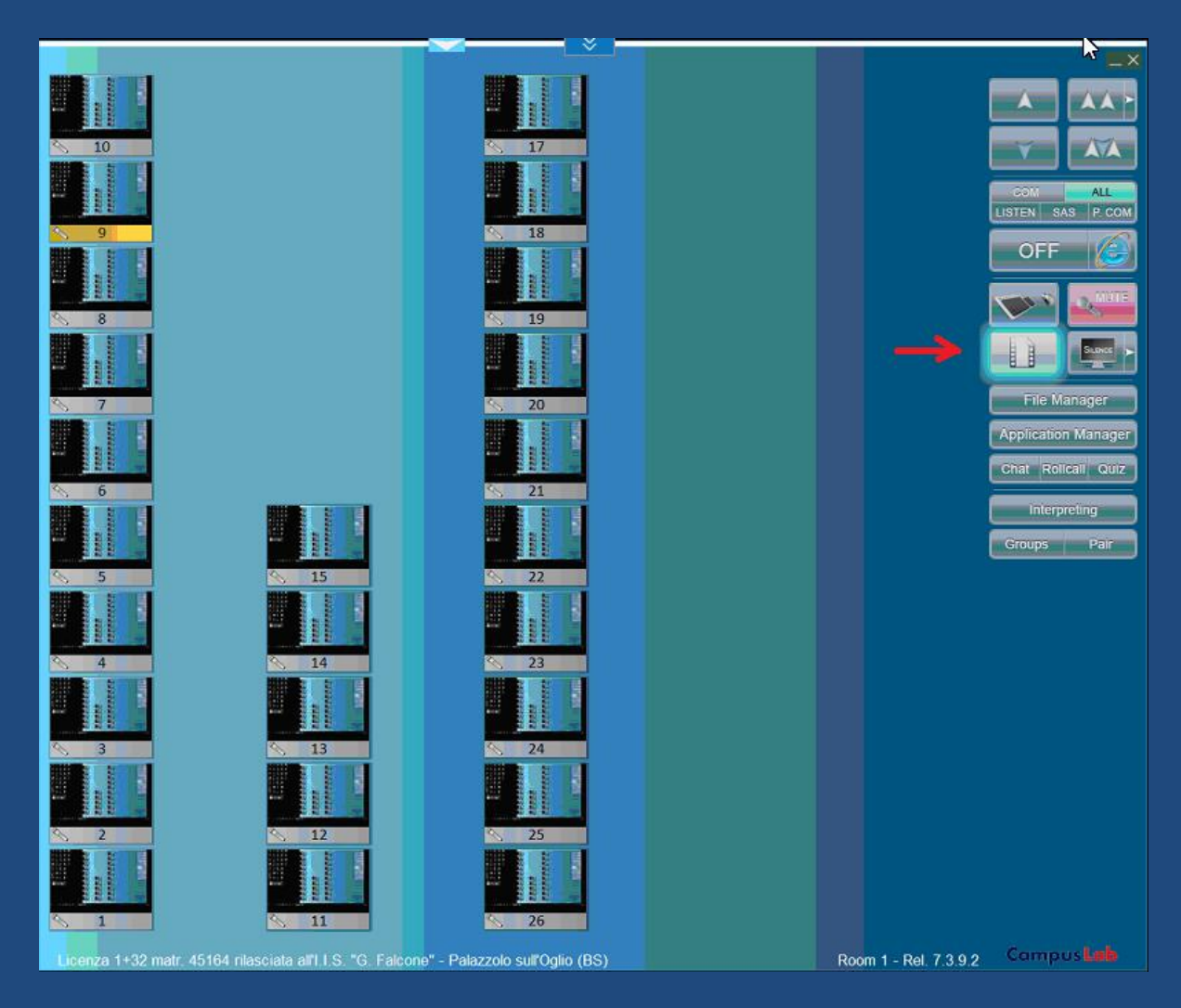

Gli scambi video sono gestiti da quattro pulsanti/freccia che indicano la direzione dell'invio, due verso l'alto verso la classe (docente a uno e a tutti) e due verso il basso verso la cattedra (allievo al docente e a tutti), seguiti dall'audio.

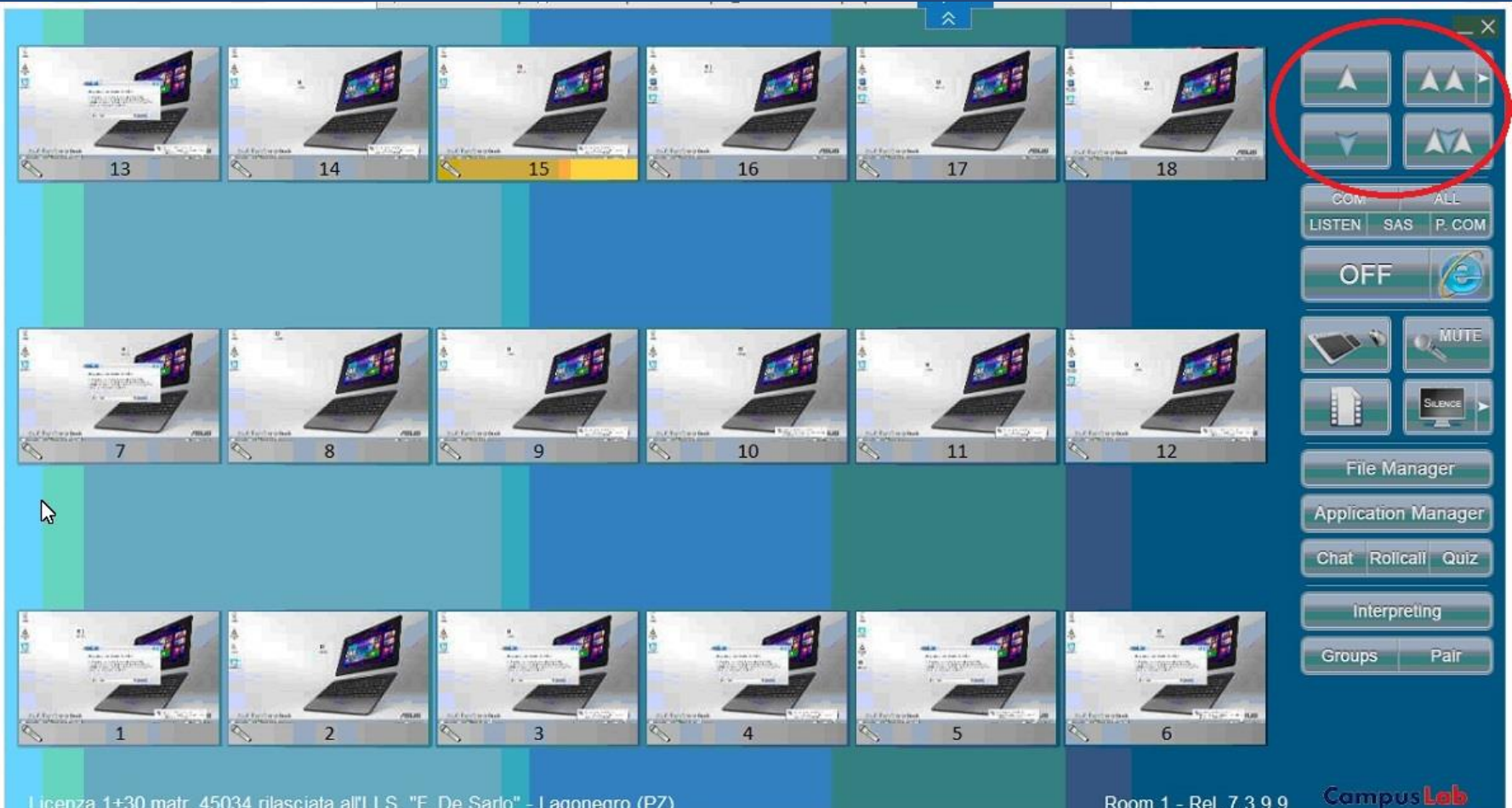

Licenza 1+30 matr. 45034 rilasciata all'I I S. "F. De Sarlo" - Lagonegro (PZ)

Room 1 - Rel. 7.3.9.9

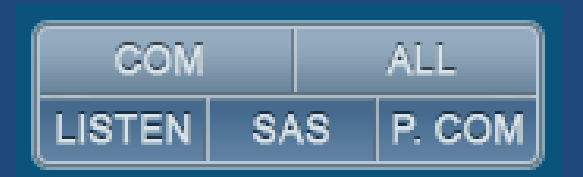

Con i pulsanti audio è possibile inviare mic e suoni del PC docente a tutti (ALL), conversazioni private (COM) e pubbliche (P.COM), ascolti discreti(LISTEN) e allievo come fonte di programma (SAS).

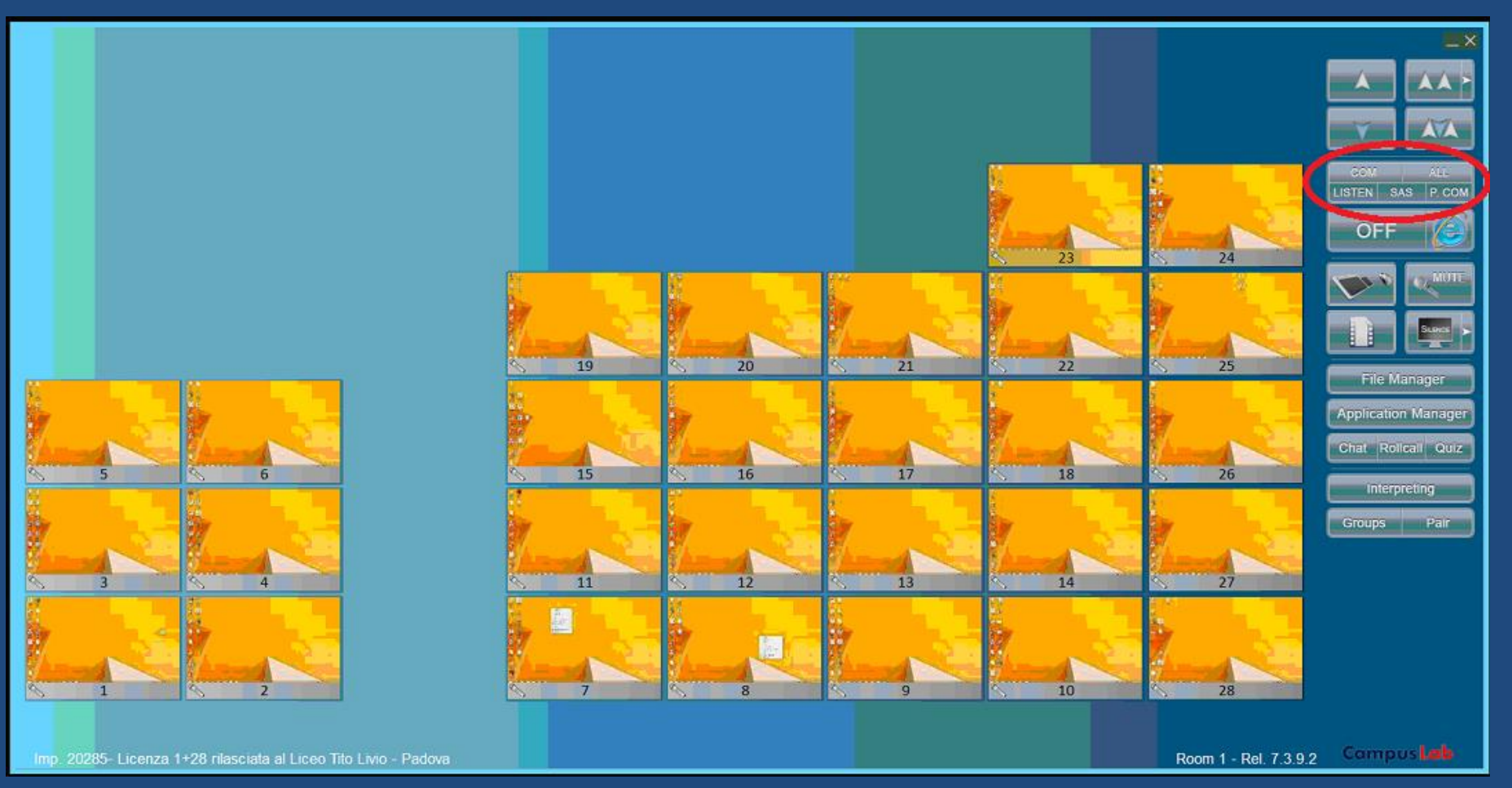

L'icona di ogni postazione è dotata di un pulsante per inserirla in conversazione con il docente o per aggiungerla a una conversazione già in corso, sia privata (COM) che pubblica (P.COM), indipendentemente dalla funzione video attivata.

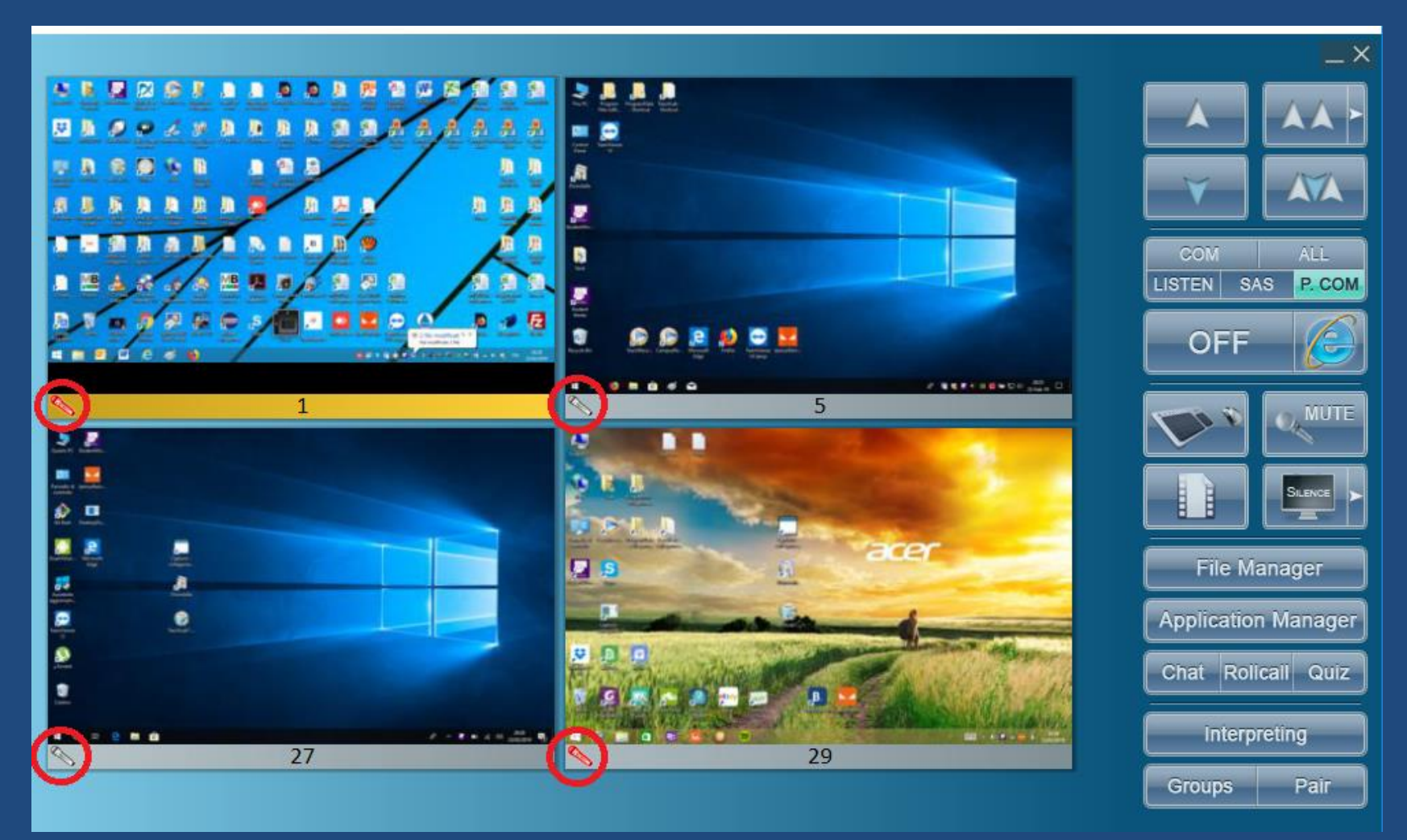

La funzione Appello consente di visualizzare i nomi degli allievi nelle icone, che vengono memorizzati automaticamente in un archivio storico per risalire a quelli che hanno usato quel PC quel giorno a quell'ora.

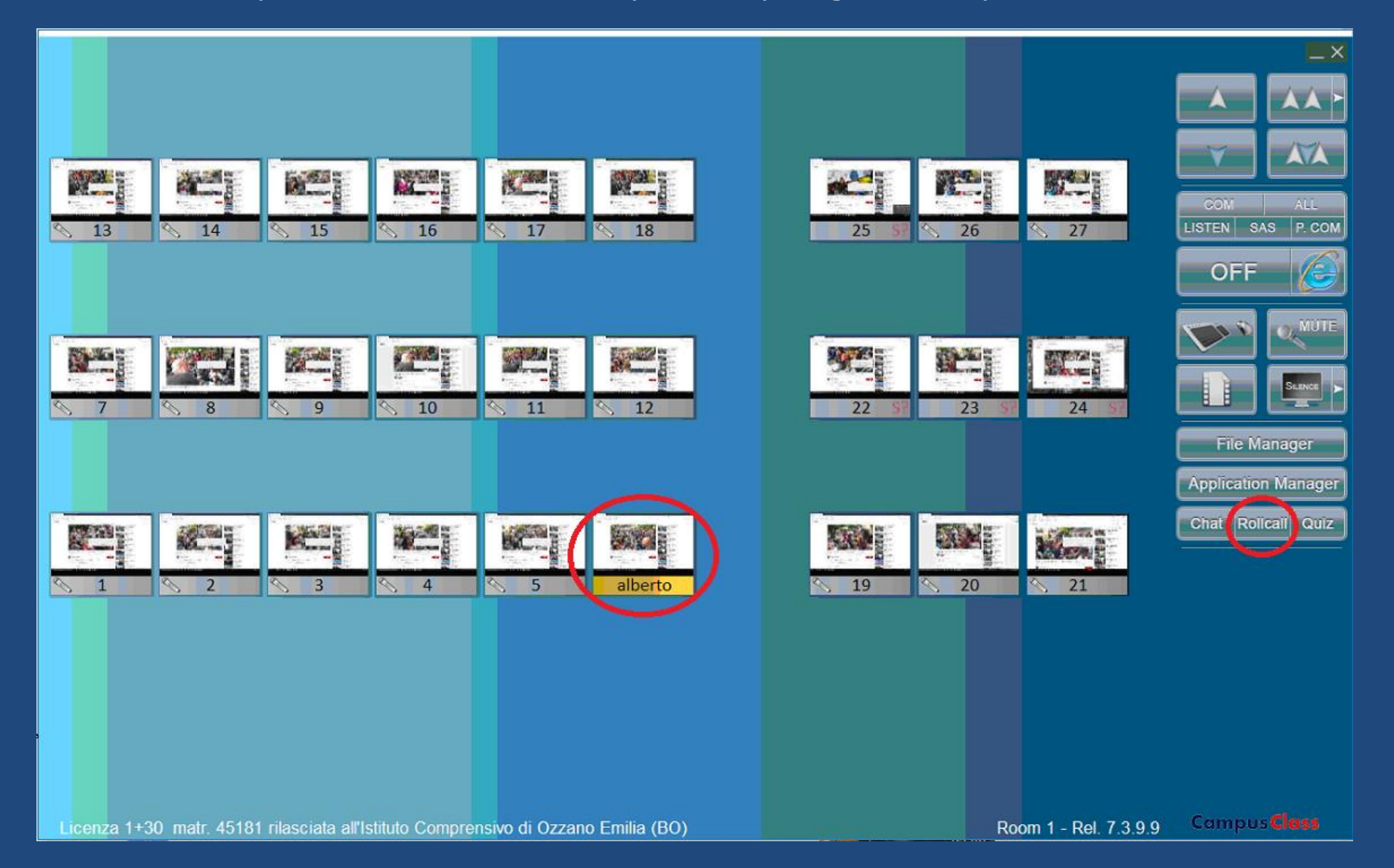

Con Application Manager è possibile aprire un programma in tutti gli allievi, come per esempio CampusRecorder, il registratore comparativo digitale completo di spazi per i testi.

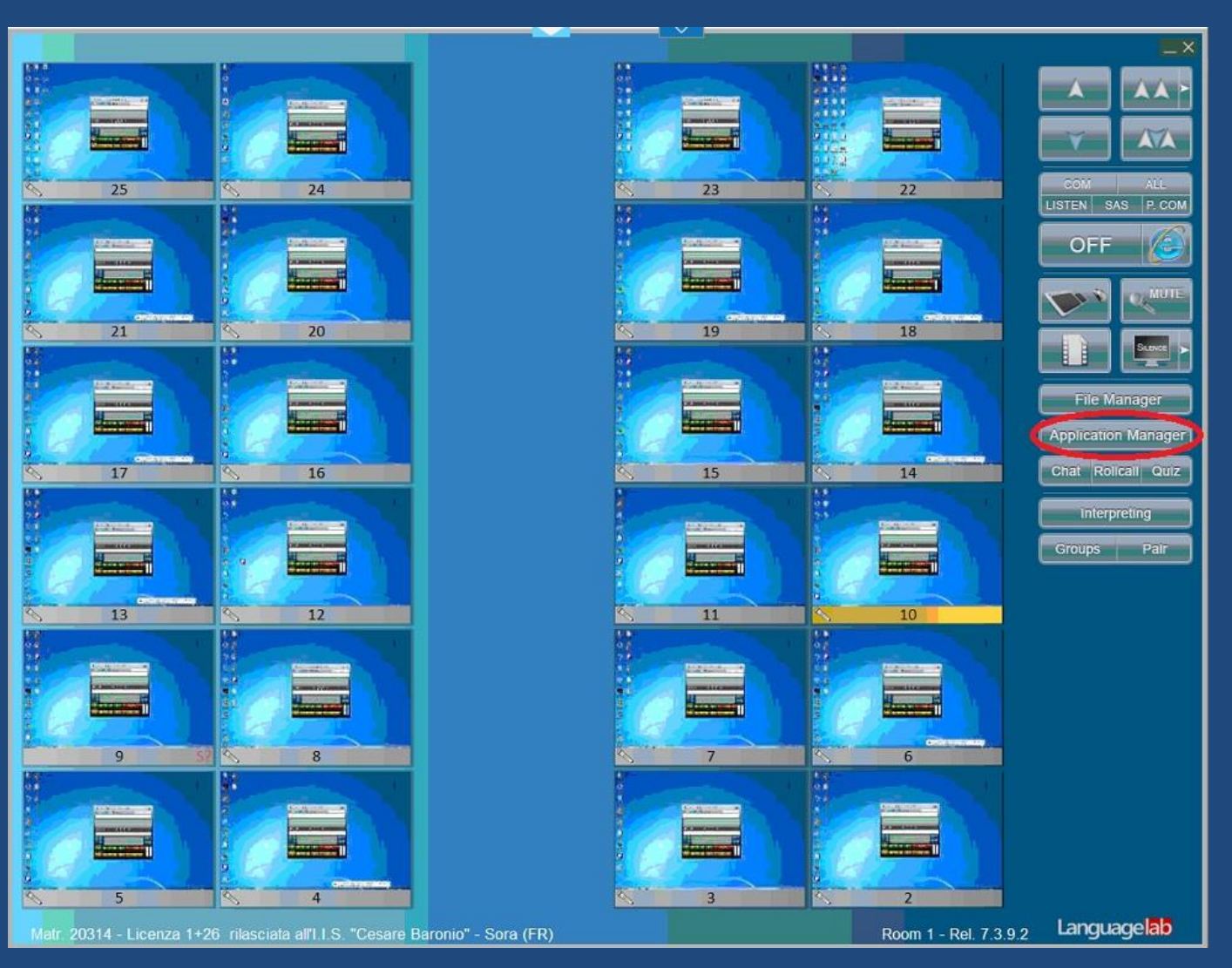

# Con Application Manager è possibile aprire lo stesso sito in tutti gli allievi, copiandolo dal browser del docente.

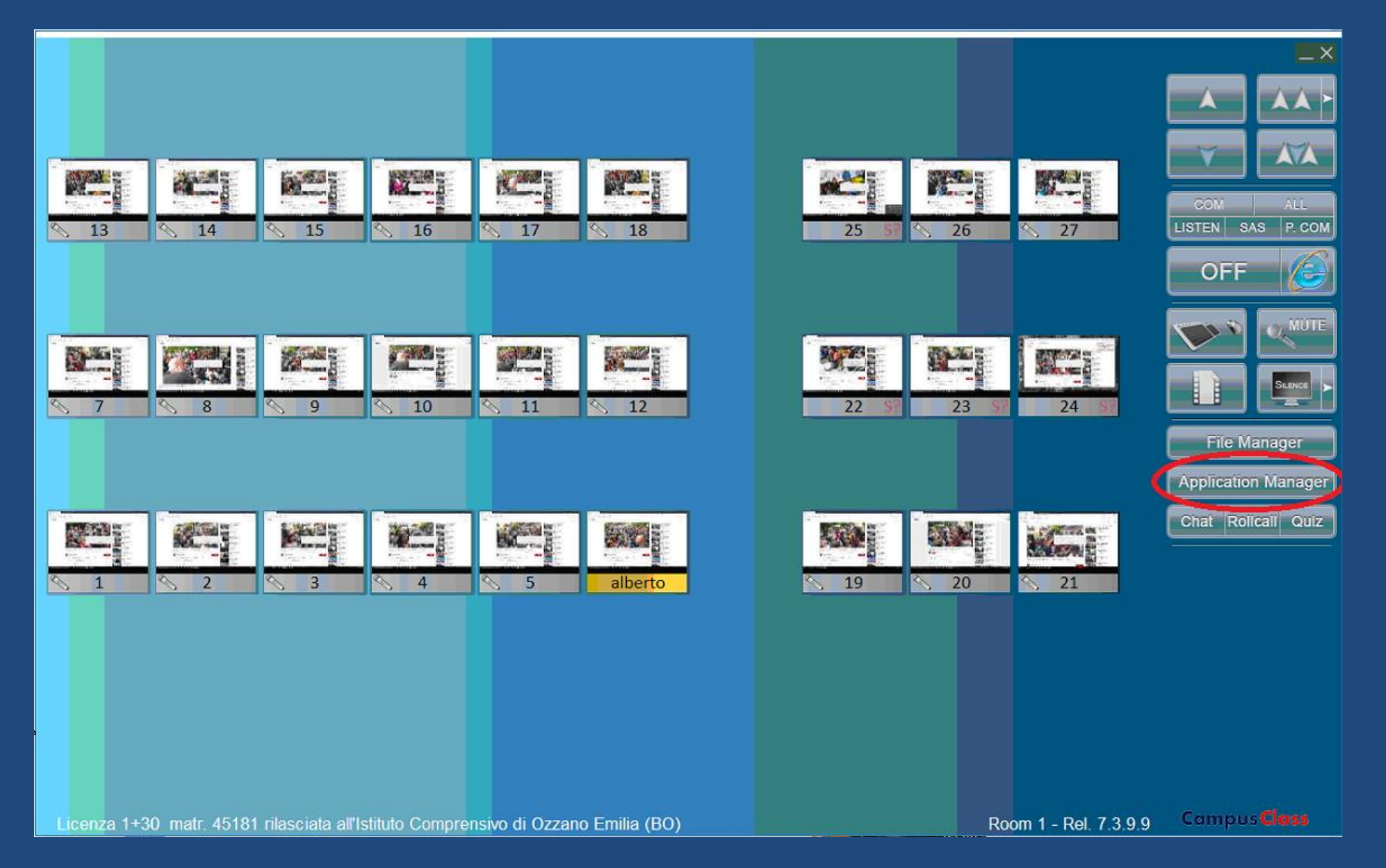

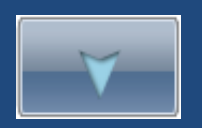

Questo è lo schermo di un allievo come appare a pieno schermo sul monitor del docente usando il pulsante a lato, con cui si può controllare l'attività audio e video di un allievo a sua insaputa. Si noti il «tag» per estrarre la barra dei comandi per cessare la cattura.

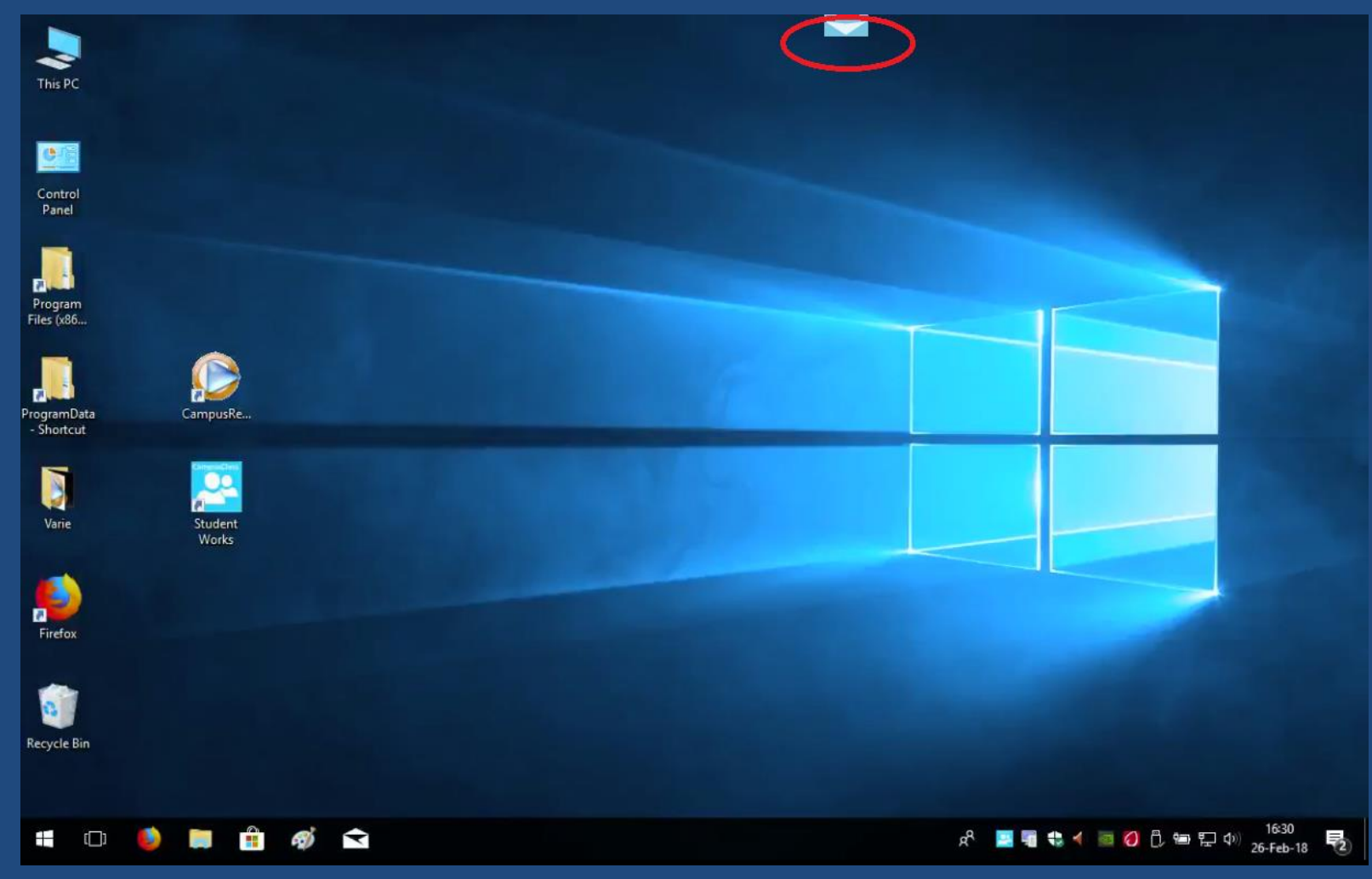

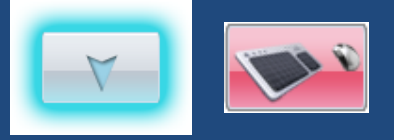

Cliccando nella toolbar il pulsante Tastiera/Mouse durante la cattura dello schermo di un allievo, si attiva anche la cattura di T/M della postazione monitorata per correggere lo studente dalla cattedra, anche mostrando tale correzione su tutti gli schermi della classe.

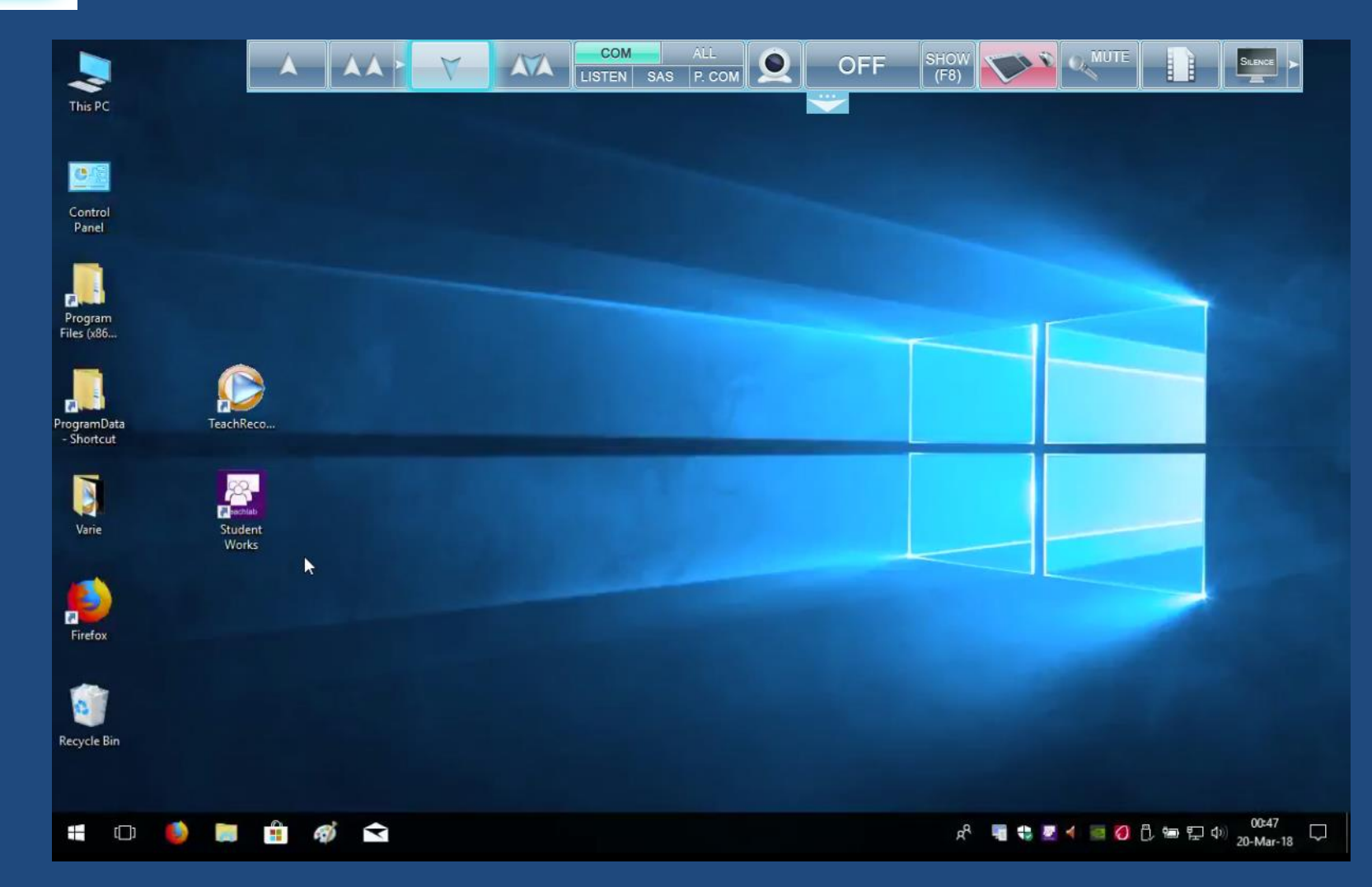

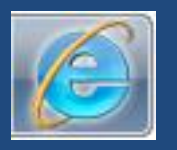

Con questo pulsante è possibile bloccare/sbloccare Internet negli allievi istantaneamente. E' anche possibile configurare una Black List di siti sempre proibiti e una White List di siti sempre permessi.

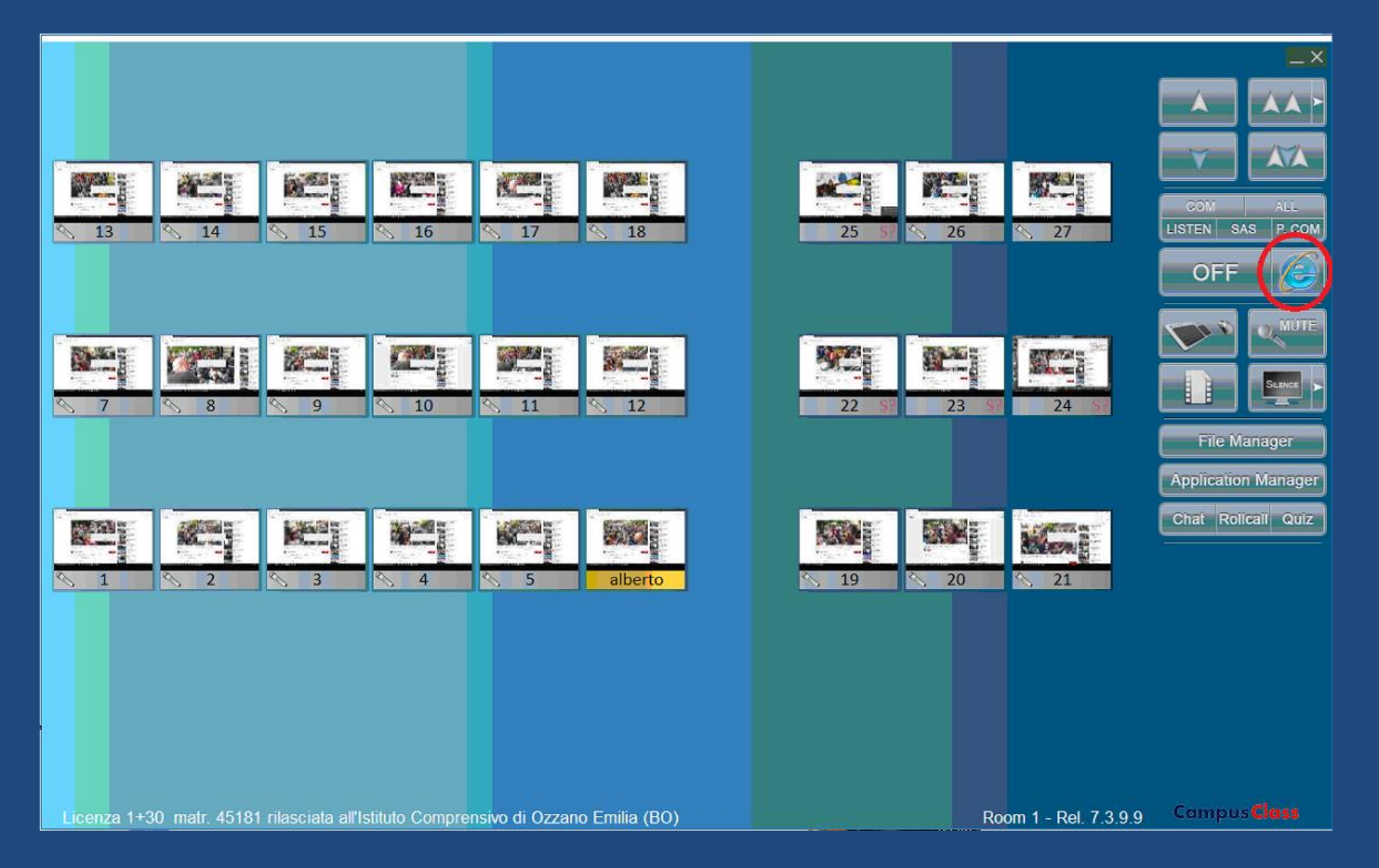

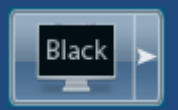

Con questo pulsante è possibile oscurare lo schermo di tutti gli allievi per far prestare attenzione al docente. E' oscurabile anche quello di singoli allievi.

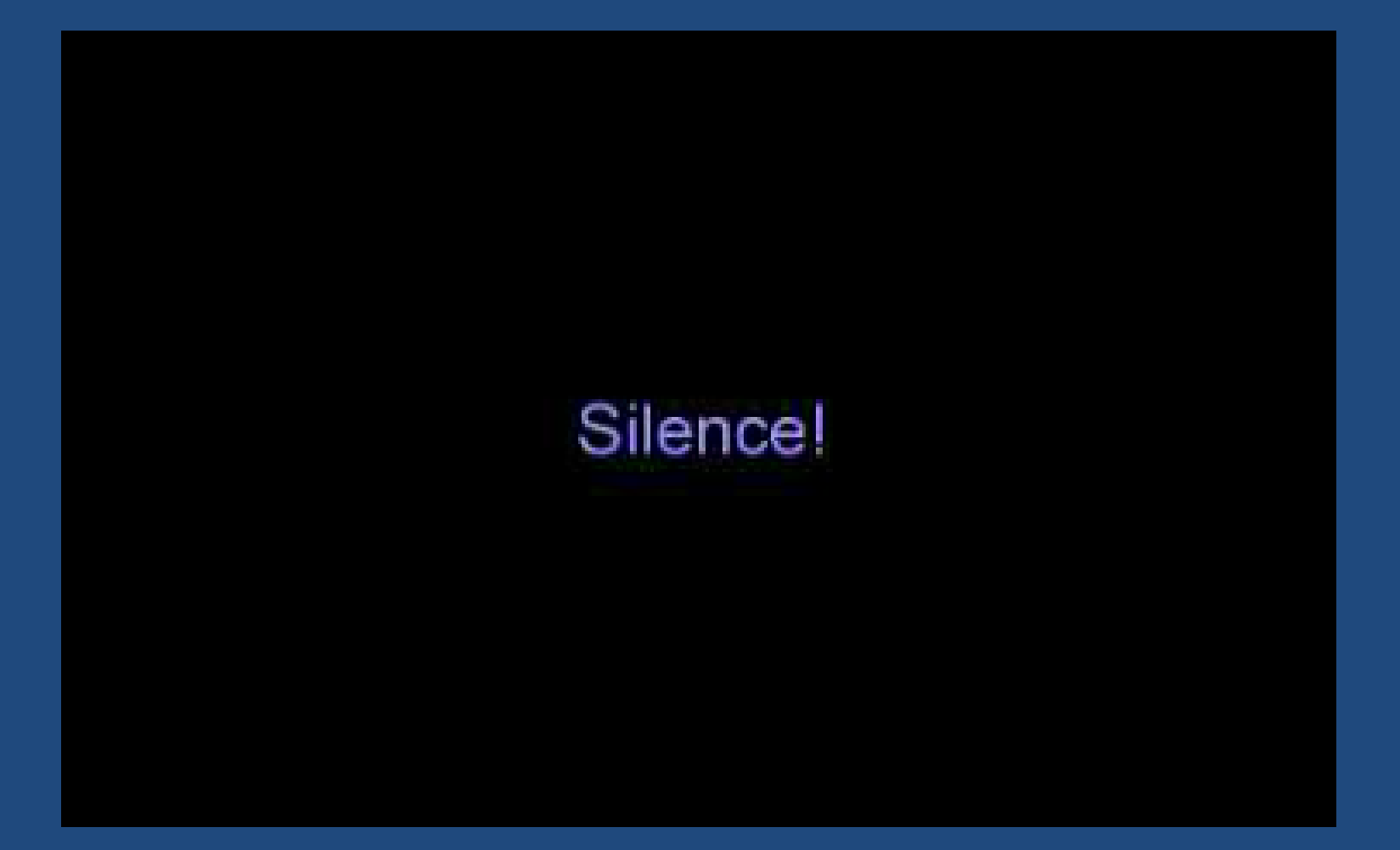

#### File Manager

Con questo pulsante è possibile distribuire e ritirare i file delle verifiche. Per facilitare, è predisposta una cartella «StudentWorks» accessibile a tutti gli account.

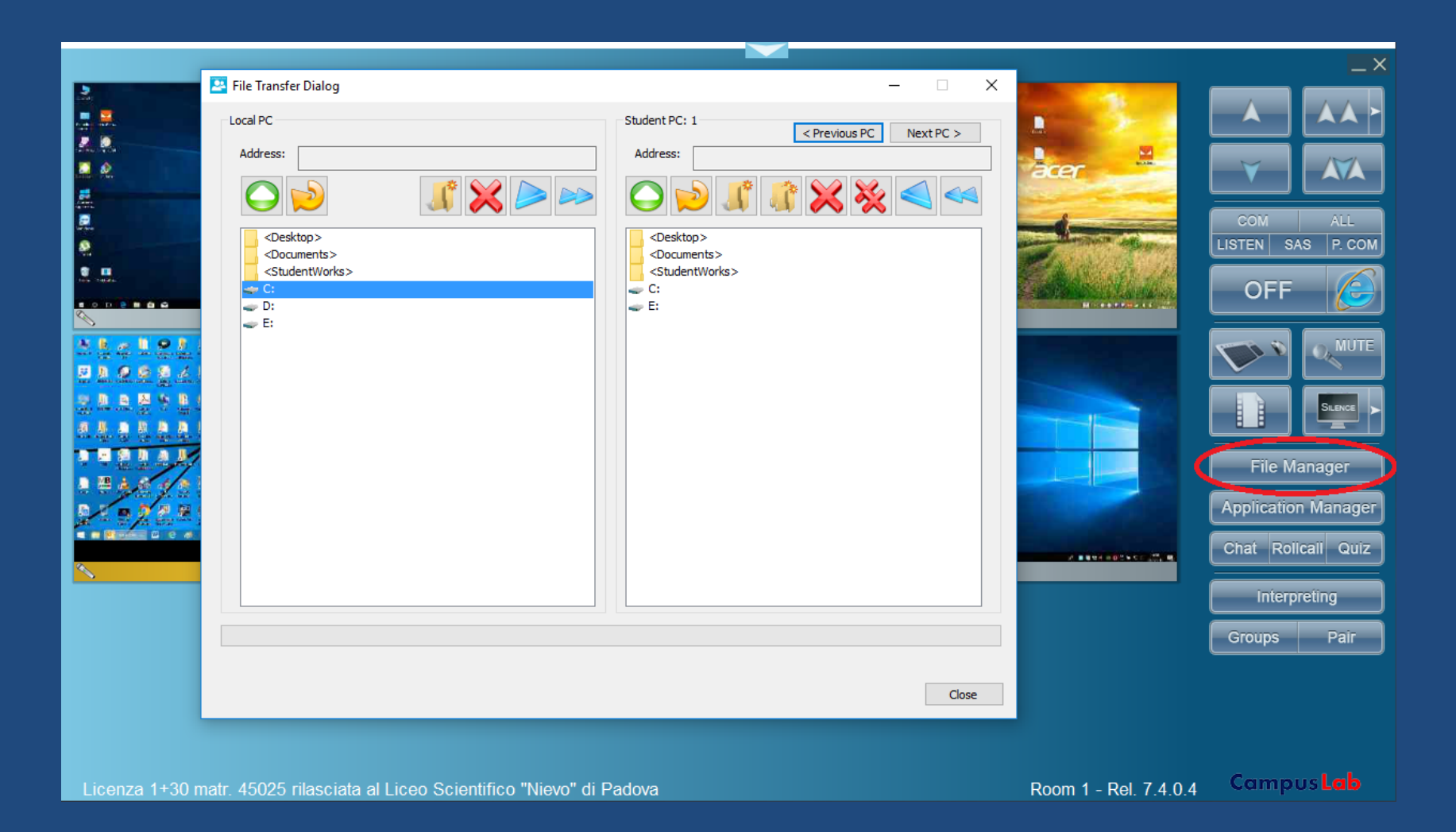

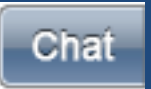

Con il pulsante Chat è possibile effettuare stimolanti esercitazioni collettive scritte dal vivo in lingua straniera complete del nome dello scrivente. E' possibile aprire la chat anche con il singolo.

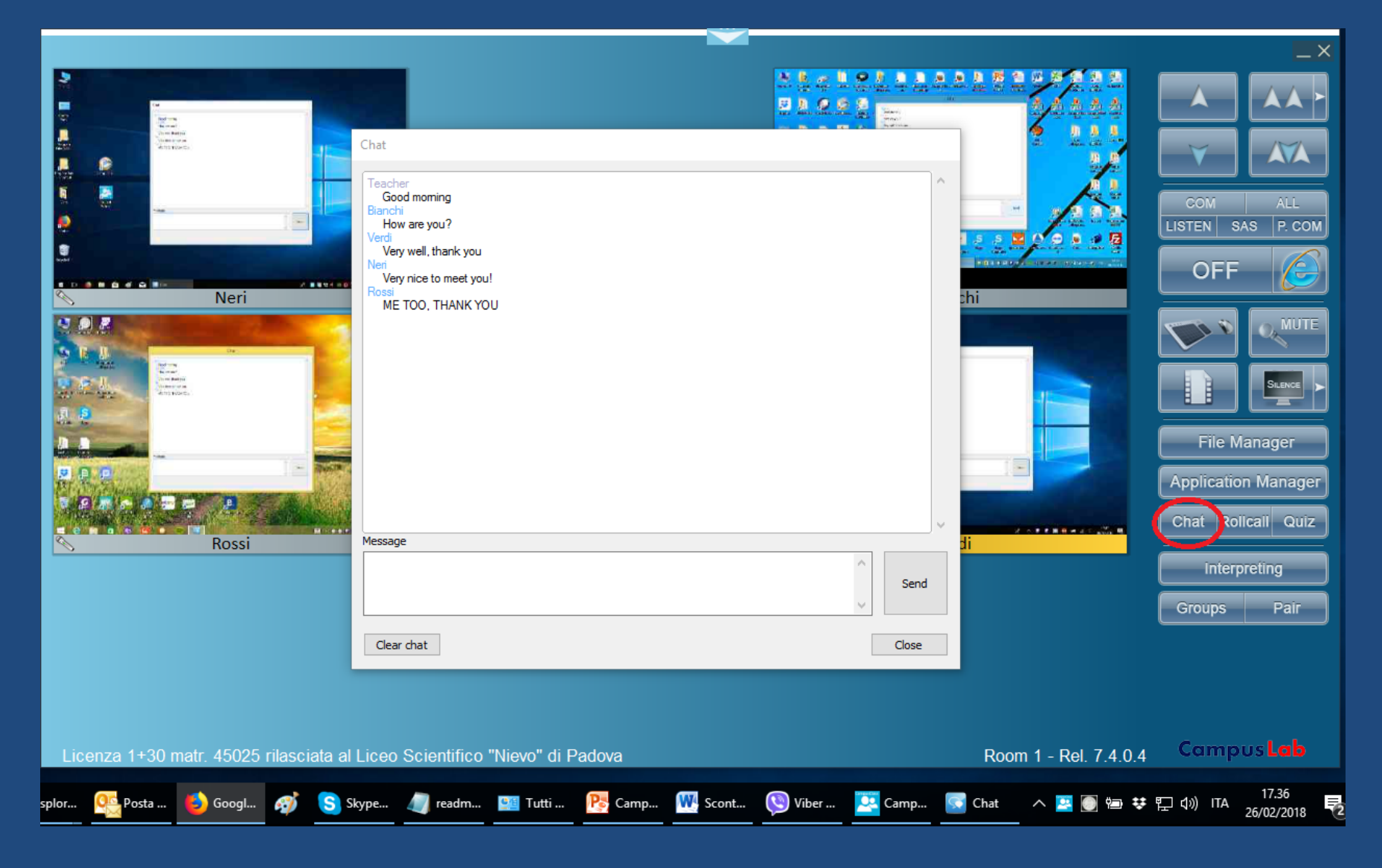

Appello: negli schermi appare una finestra dove inserire il proprio nome. Nei lab in dominio, al posto dell'appello, vengono automaticamente acquisiti i nomi di login.

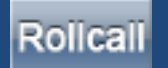

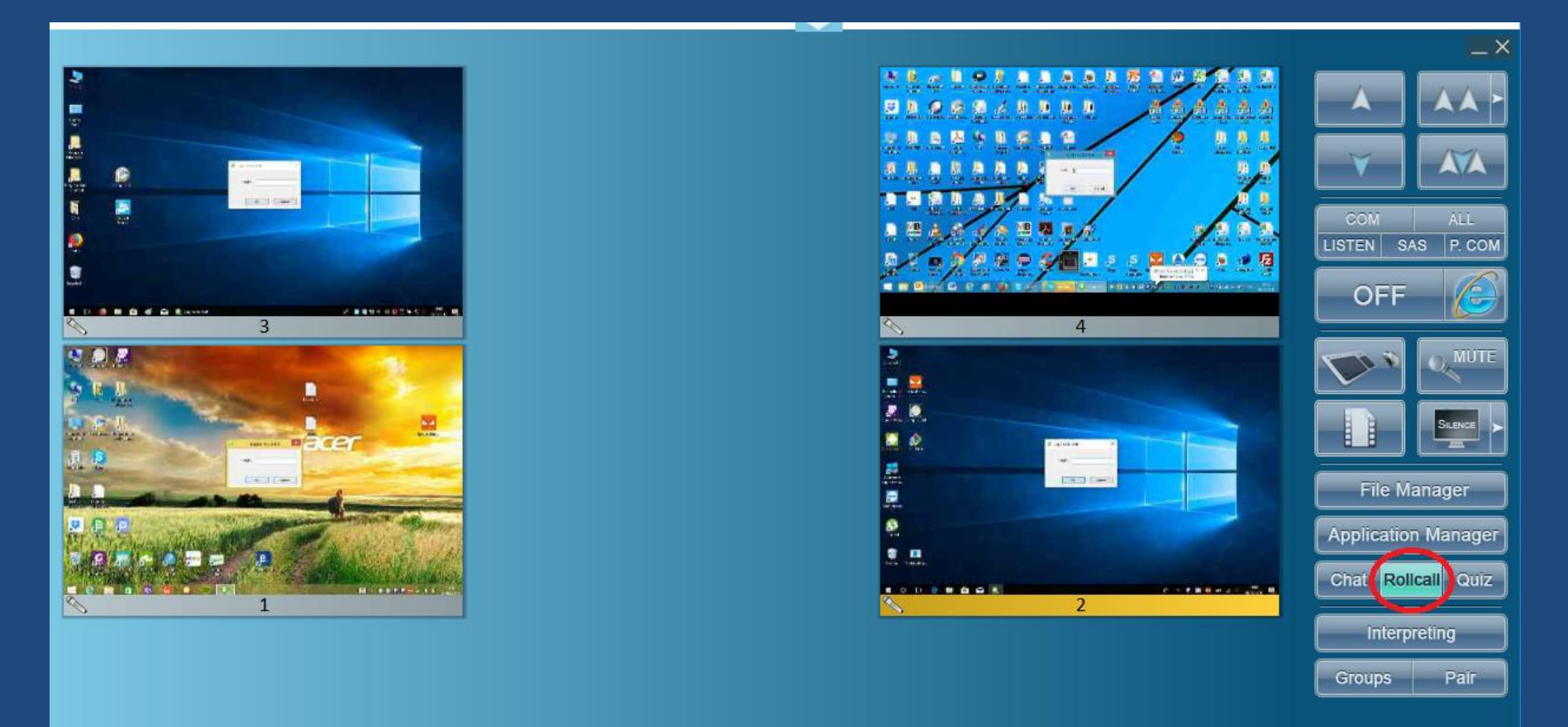

Room 1 - Rel. 7.4.0.4

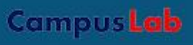

La funzione Groups permette la creazione di gruppi di conversazione nei quali il docente può inserirsi in conversazione, passando dall'uno all'altro cliccando pulsante del gruppo.

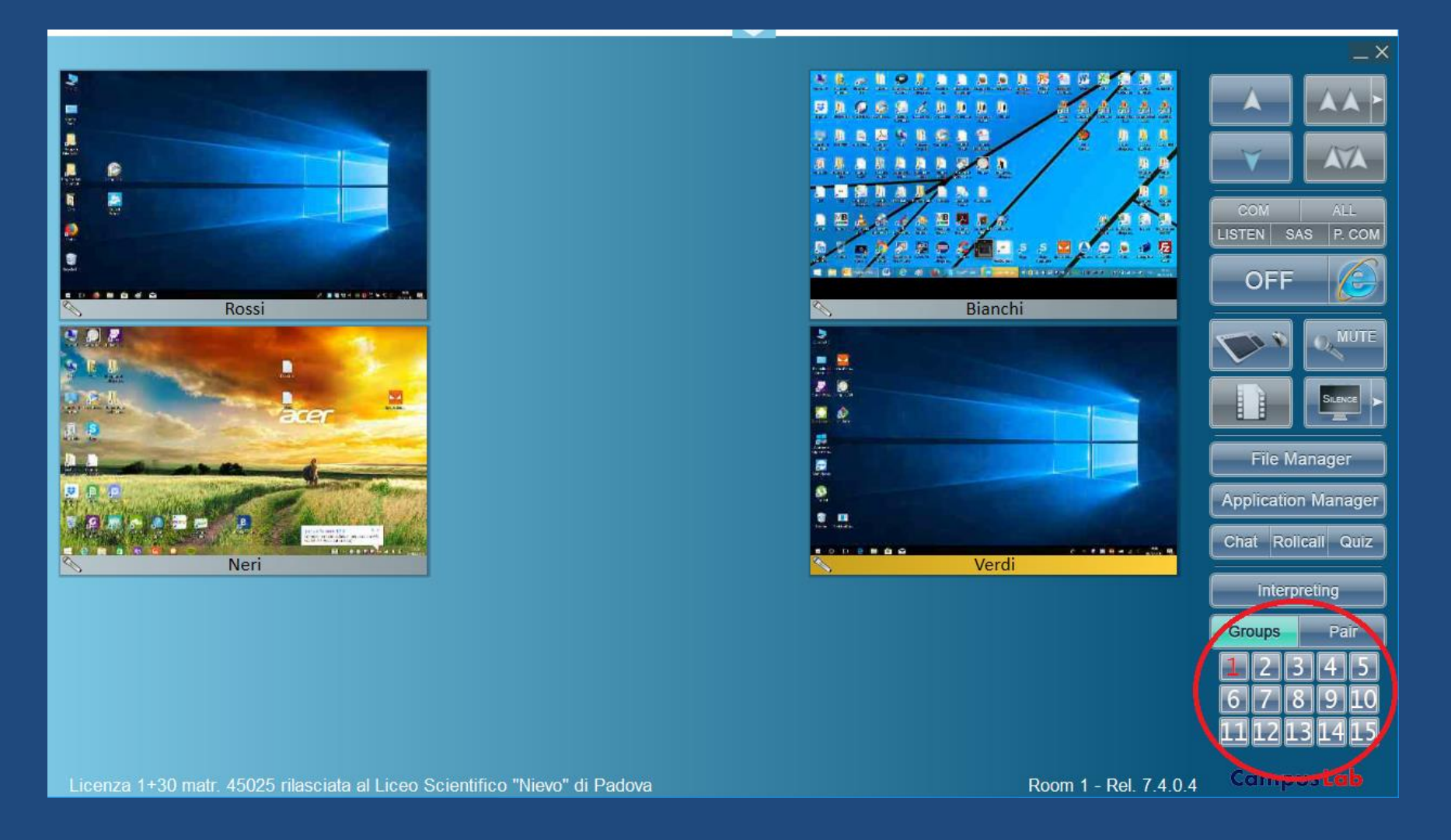

Il registratore comparativo in dotazione consente di creare agevolmente sia esercizi comparativi di pronuncia sia quiz orali, con testi scritti e risposte orali (esercizio di lettura) e, viceversa, con domande o frasi orali e risposte scritte (esercizio di dettato). Funziona anche come Authoring System per modificare brani scaricati da Internet o da CD per creare propri esercizi.

| Questo PC          |                                                                                                    |
|--------------------|----------------------------------------------------------------------------------------------------|
| StudentWo          |                                                                                                    |
| CampusClass        | Open Save 00:07:8 15_Trains and buses.tpf   Excuse me! Do you go to Clifton? No. You want a number 19. I see. Thank you. |
| CampusClass        |                                                                                                    |
| Rollcall Log       |                                                                                                    |
| Campus<br>Recorder | Master                                                                                                    |
|                    | Student<br>II D II D II D II D II D II D II D II                                                                         |

Il registratore è corredato di dialoghi, completi di testi, per esercitazioni comparative di pronuncia in 700 dialoghi «situazionali» per ognuna delle quattro lingue, inerenti 30 situazioni/argomenti diversi.

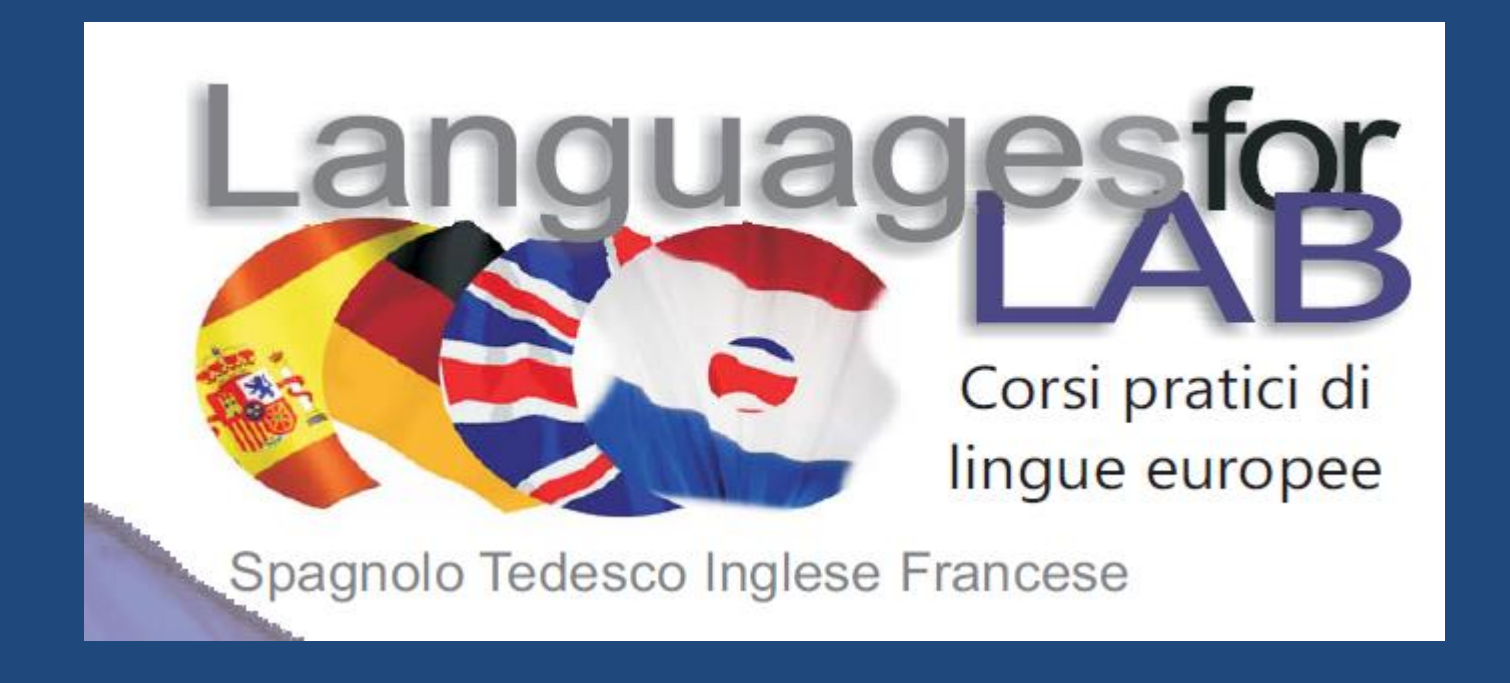

Per un più agevole uso, è consigliabile un secondo monitor per ospitare la consolle dei comandi, in modo da lasciare lo schermo principale sempre libero per l'attività didattica e contemporaneamente tenere d'occhio la classe.

### Laboratorio linguistico

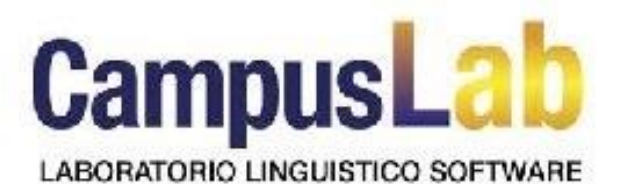

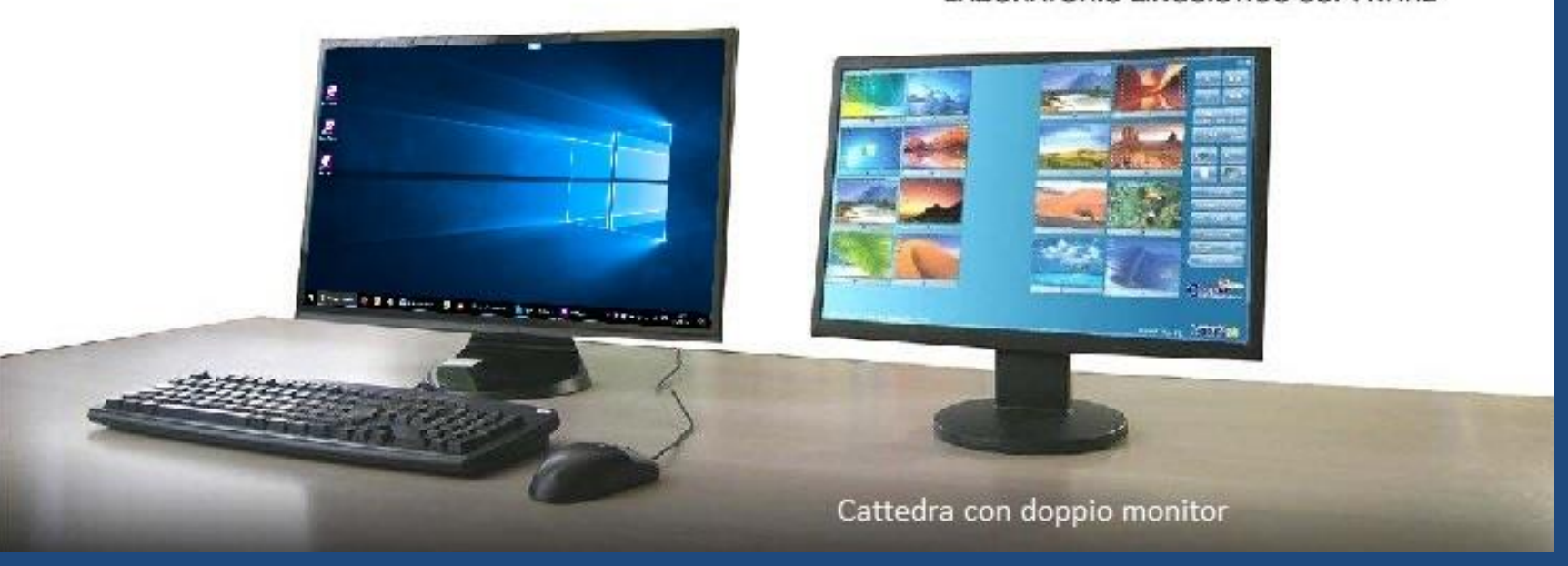